## 6.1 Disable/Enable touch feature

For some use cases, you may want to temporarily **disable or** enable the touch feature. The following instructions show how to disable or enable it.

## **Disable Touch Feature**

To disable touch, use a key combination on the remote control. Press these buttons sequentially: Input Source, Input Source, then Vol down.

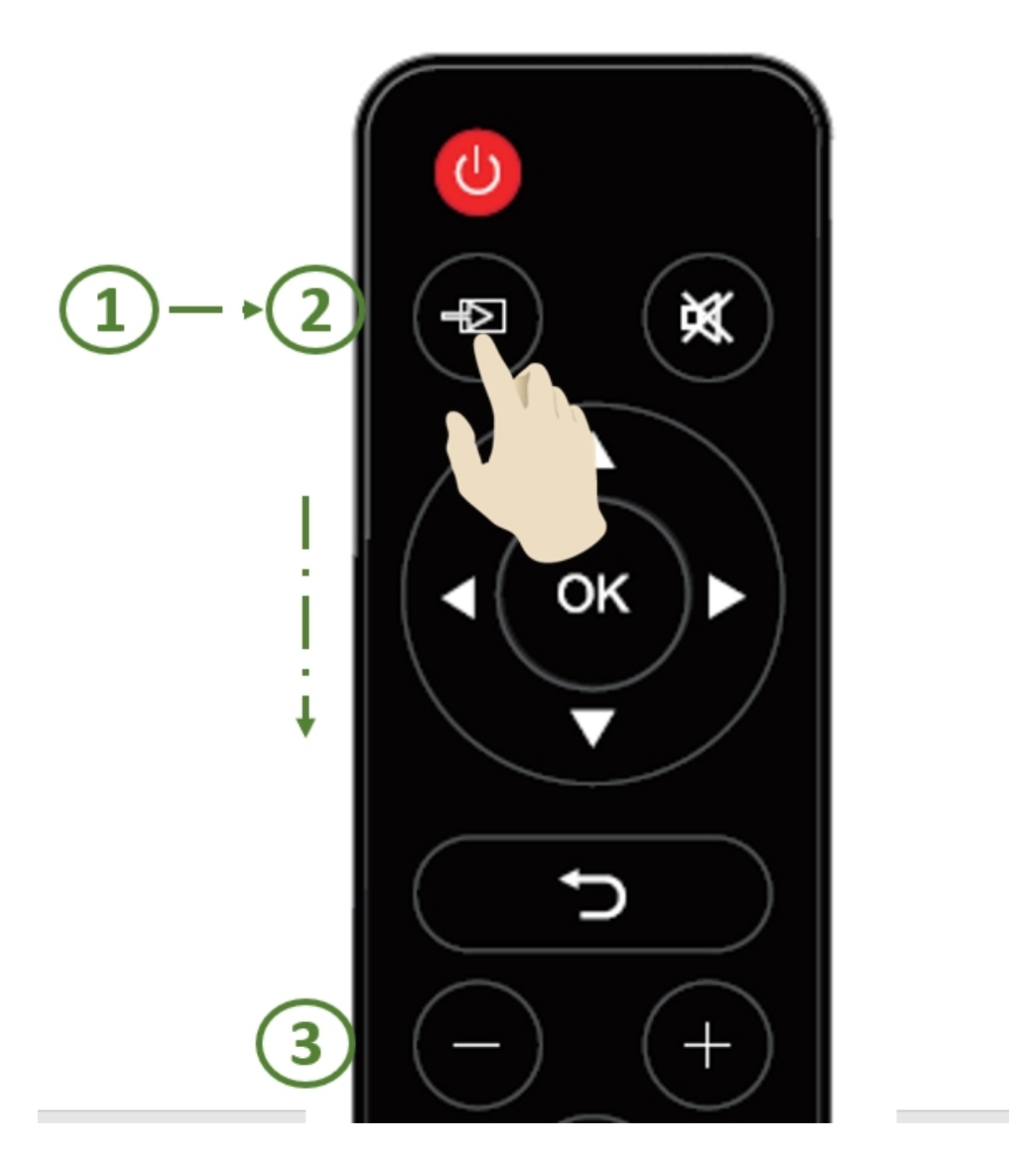

## **Enable Touch Feature**

To enable touch, use a key combination on the remote control. Press these buttons sequentially: Input Source, Input Source, then Vol up.

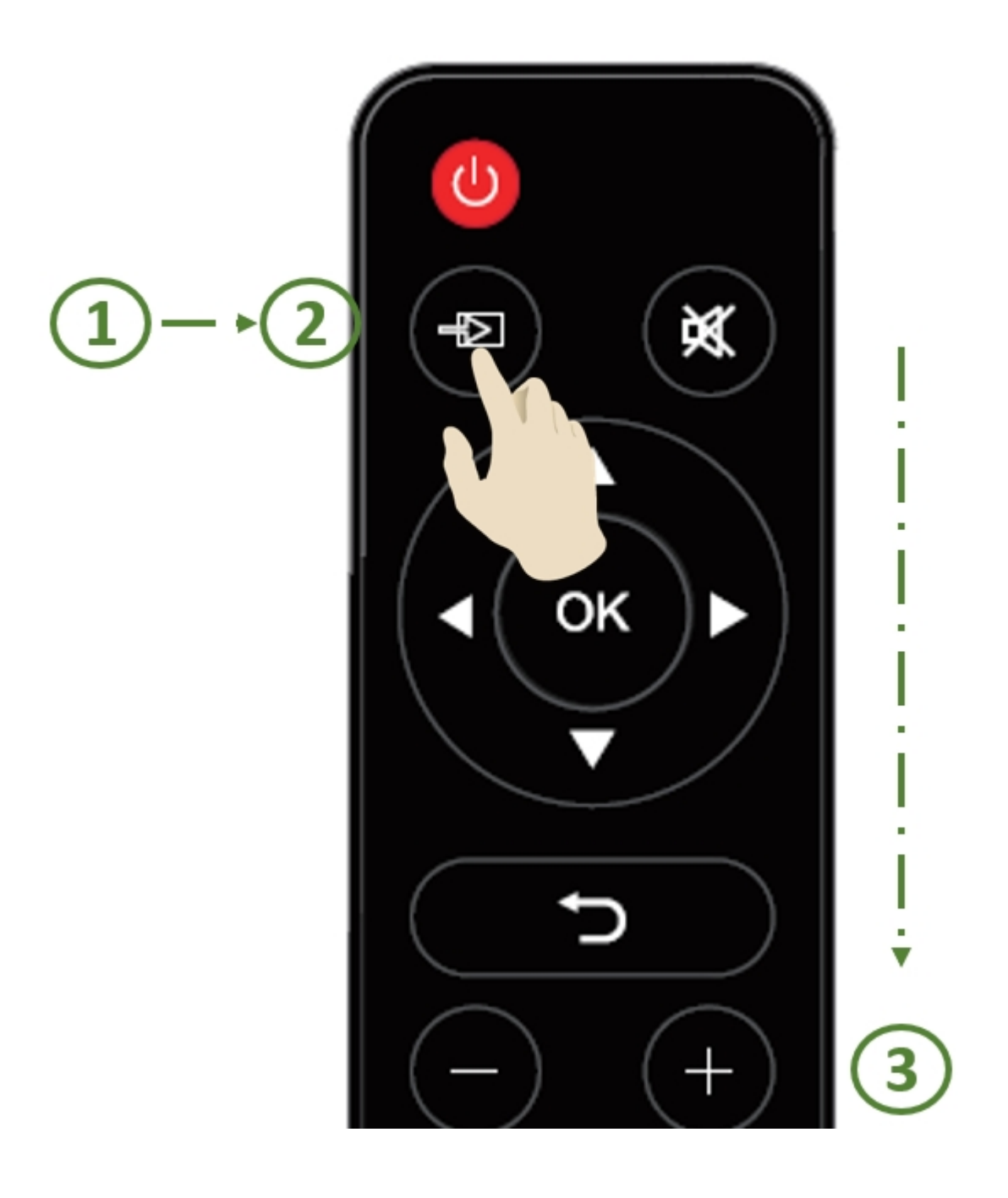